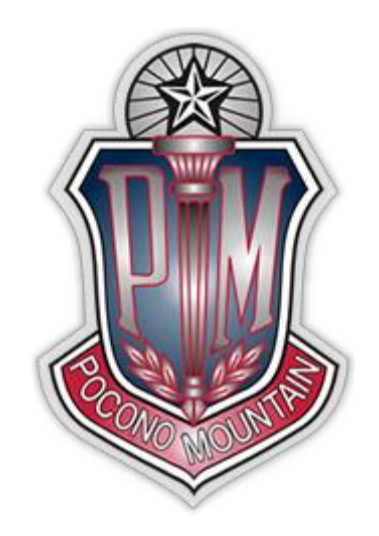

## Pocono Mountain School District <u>CHROMEBOOK LOGIN</u> <u>INSTRUCTIONS</u>

Every student can access one of the district Chromebooks by signing into it using their PMSD Google email address that is created by the district.

- 1. Open the Chromebook and power it up.
- 2. Make sure that you're connected to your home wireless

network.

- 3. Enter your:
  - o Username: Student ID # @students.pmsd.org
    - Example: 123456@students.pmsd.org
  - Password: PMSD issued network password